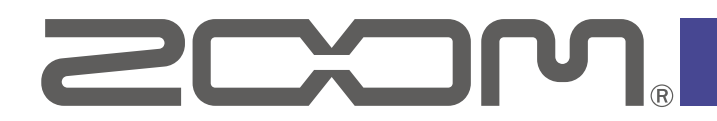

# Handy Recorder for Android<sup>™</sup>

Version 3.1

# **Supplementary Manual**

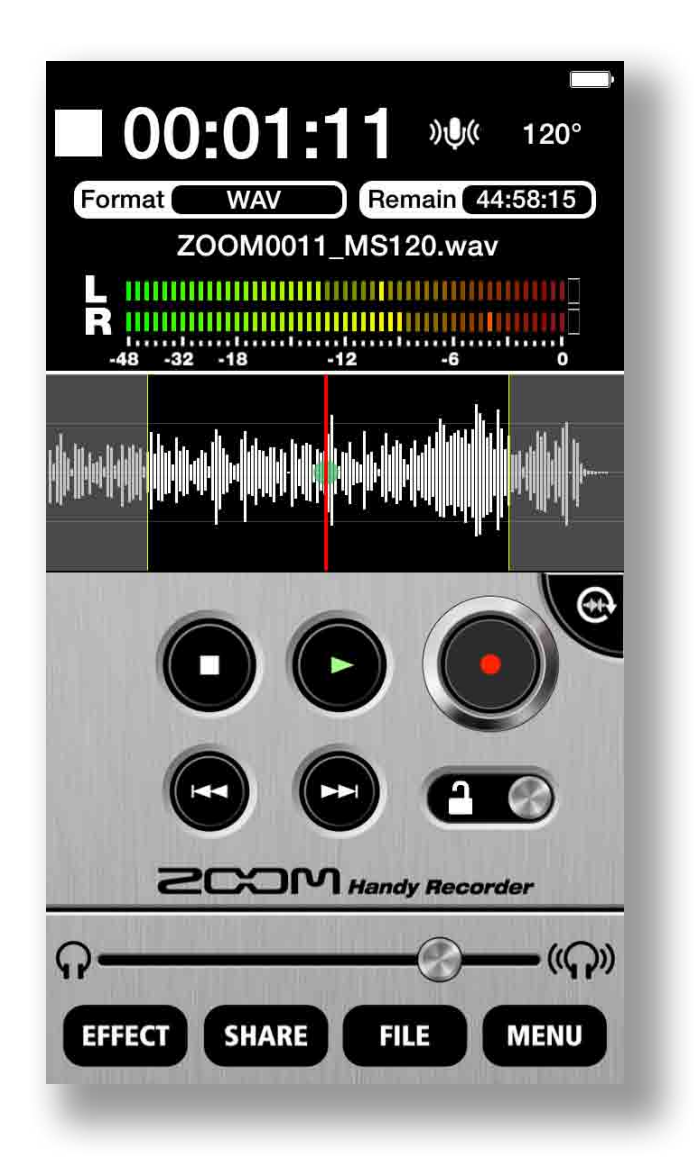

© 2020 ZOOM CORPORATION

Copying or reproduction of this document in whole or in part without permission is prohibited.

# Function added in Version 3.1

- · Settings to resolve operation issues with specific Android devices
- · Function to report issues with beta versions of the app by email
- Adjustment of the MASTERING effect input level

## Copyrights

Android is a trademark of Google LLC.

Galaxy is a trademark or registered trademark of Samsung Electronics Co., Ltd. Product names, registered trademarks and company names in this document are the property of their respective companies. All trademarks and registered trademarks in this document are for identification purposes only and are not intended to infringe on the copyrights of their respective owners.

Recording from copyrighted sources, including CDs, records, tapes, live performances, video works and broadcasts, without permission of the copyright holder for any purpose other than personal use is prohibited by law. Zoom Corporation will not assume any responsibility related to infringements of copyrights.

# Resolutions for operation issues with specific Android

### devices

In MENU > OPTIONS, settings have been added to resolve operation issues with specific Android devices.

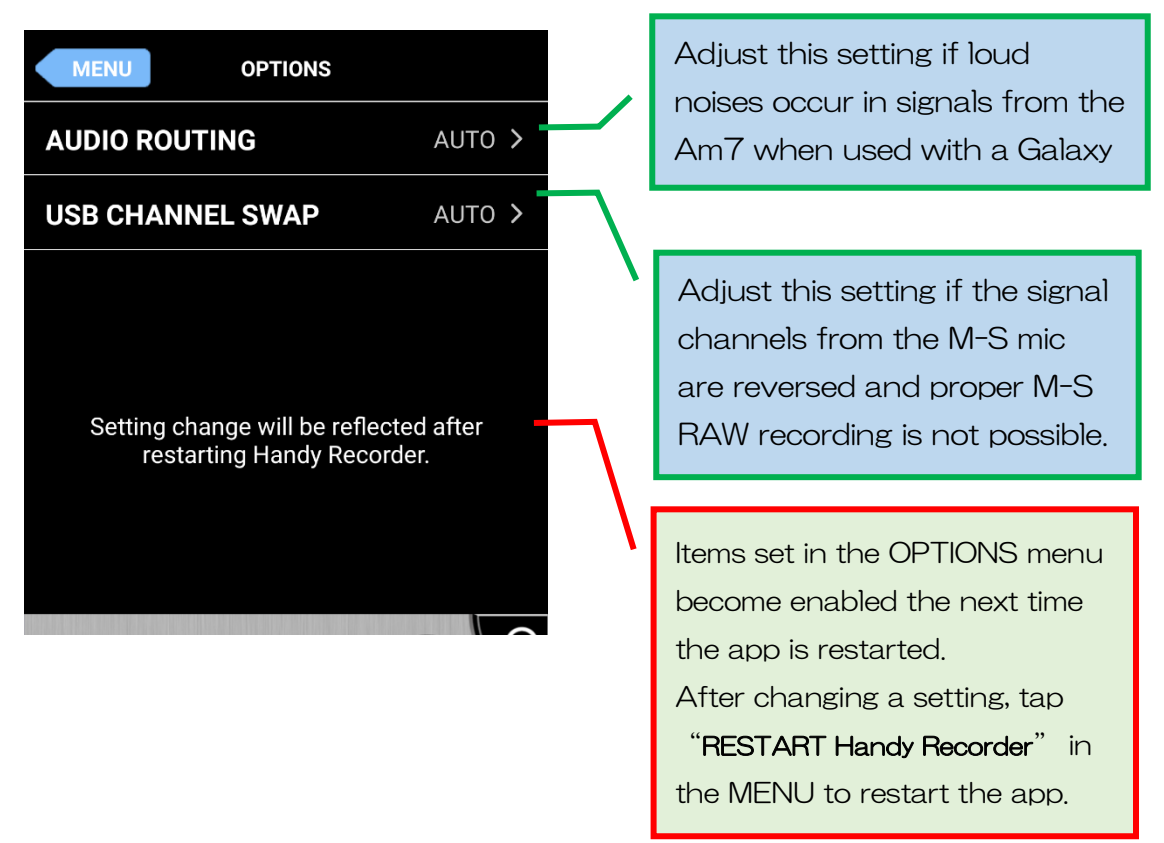

#### AUDIO ROUTING setting

If loud noises occur in signals from the Am7 when used with a Galaxy series device, for example, select and use a setting other than AUTO that does not produce noise.

Note: Handy Recorder must be restarted to enable the selected setting. After changing a setting, tap "RESTART Handy Recorder" in the MENU to restart the app.

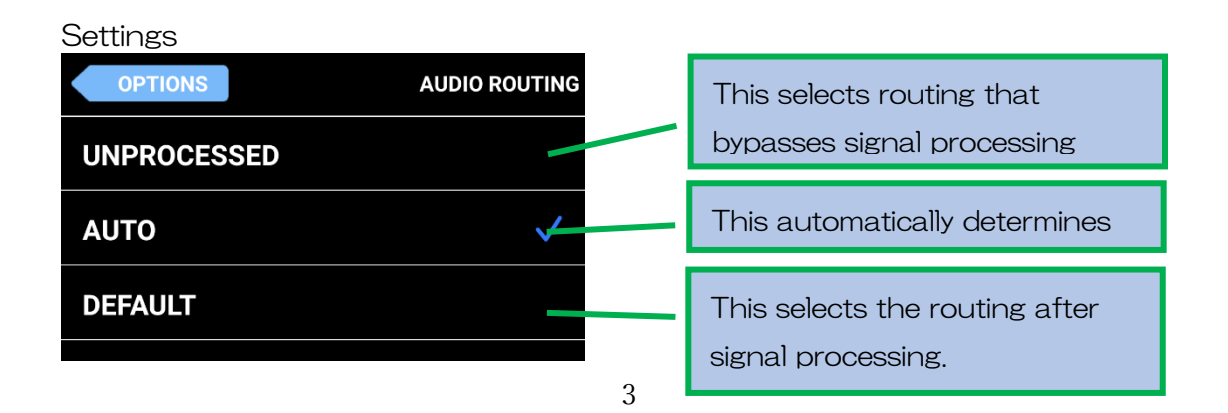

#### USB CHANNEL SWAP setting

Adjust this setting if the signal channels from the M-S mic are reversed and proper M-S RAW recording is not possible when using a Galaxy series device, for example.

Note: Handy Recorder must be restarted to enable the selected setting. After changing a setting, tap "RESTART Handy Recorder" in the MENU to restart the app.

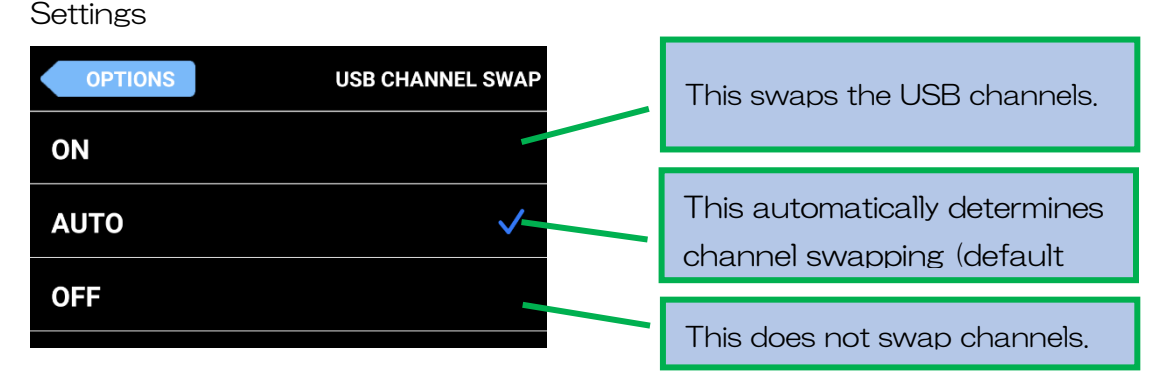

#### Applying OPTIONS settings to operation

Handy Recorder must be restarted to enable selected settings. After changing a setting, tap "RESTART Handy Recorder" that appears in the MENU to restart the app.

| L/R SWAP OFF >   OPTIONS >   VERSION >   RESET >   FIRMWARE UPDATE >   Report a Problem >   RESTART Handy Recorder >                             | Номе             | ENU       |
|----------------------------------------------------------------------------------------------------|------------------|-----------|
| OPTIONS >   VERSION >   RESET >   FIRMWARE UPDATE >   Report a Problem >   RESTART Handy Recorder >                                              | L/R SWAP         | OFF >     |
| VERSION       >         RESET       >         FIRMWARE UPDATE       >         Report a Problem       >         RESTART Handy Recorder       >    | OPTIONS          | >         |
| RESET     >     FIRWWARE       FIRWWARE UPDATE     >     RESTART       Report a Problem     >     Restart app       RESTART Handy Recorder     > | VERSION          | >         |
| FIRMWARE UPDATE       >       RESTART         Report a Problem       >       F         RESTART Handy Recorder       >       F                    | RESET            | >         |
| Report a Problem   >     RESTART Handy Recorder   >                                                                                              | FIRMWARE UPDAT   | re >      |
| RESTART Handy Recorder >                                                                                                    | Report a Problem | >         |
|                                                                                                    | RESTART Handy R  | ecorder > |

The effect can be confirmed after the app restarts.

**Caution:** When options for Android developers are enabled, these settings will not be enabled properly if Media > Disable USB audio routing is selected. Use with this unselected.

# Reporting issues with beta versions of the app by email

Issues with beta versions of the app can be reported by email from MENU > Report a Problem.

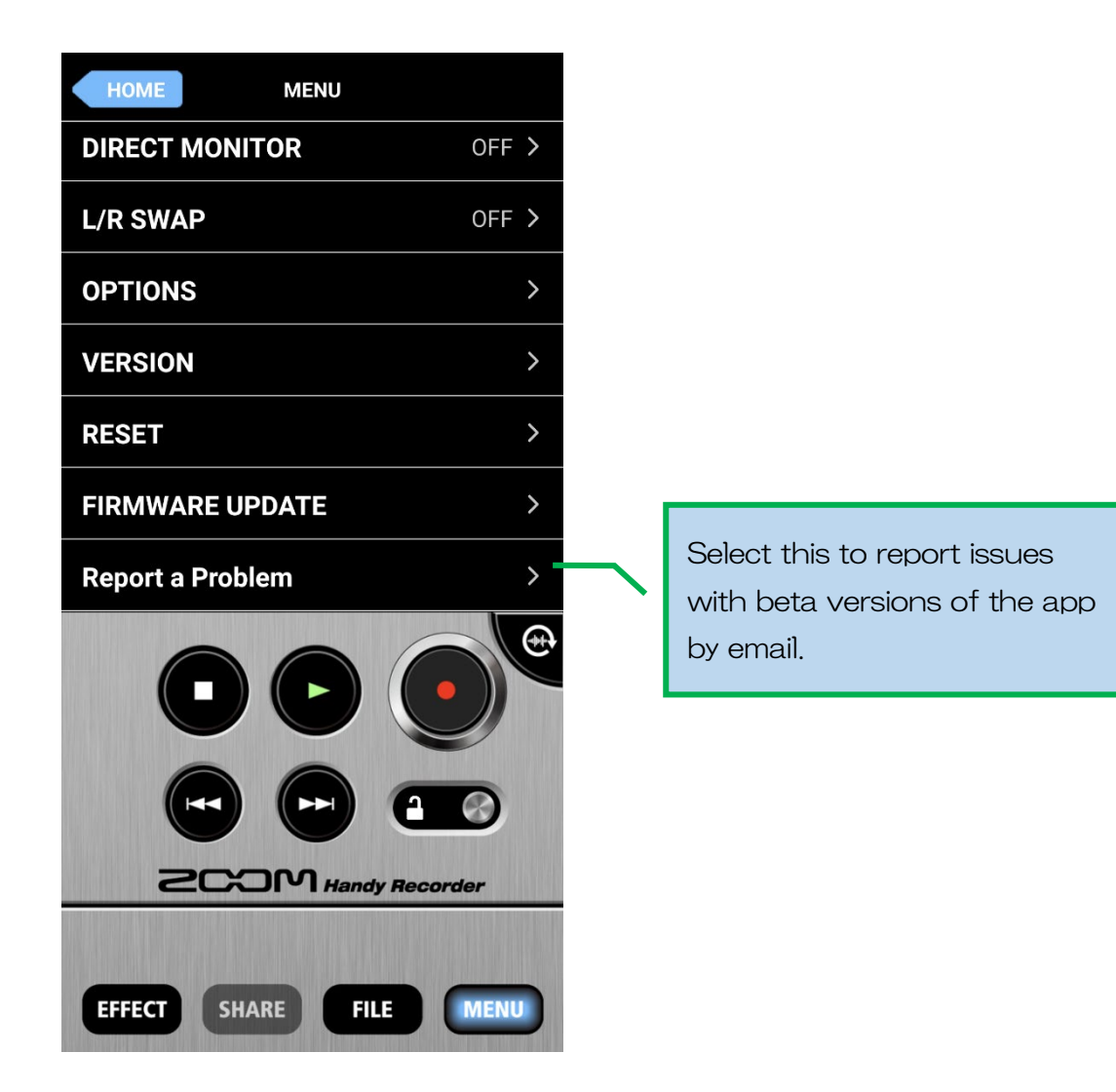

# Adjusting the MASTERING effect input level

The level input to the MASTERING effect can be adjusted to change its strength. Raising the input level will strengthen the compression effect and achieve higher sound pressure, but distortion will occur when loud sounds that exceed the permitted range are input. Listen to the effect while adjusting this setting.

| HOME                         | T          |               |                                 |
|------------------------------|------------|---------------|---------------------------------|
| EQ                           | >          |               |                                 |
| REVERB                       | OFF >      |               |                                 |
| MASTERING                    | MAXIMIZE > |               | The level input to the          |
| INPUT LEVEL                  | >          | $\overline{}$ | MASTERING effect can be         |
| Save with EFFECT/NORMALIZE > |            |               | adjusted to change its strength |
|                              |            |               |                                 |

#### Select EFFECT > MASTERING > INPUT LEVEL.

Listen to the effect while adjusting this setting.

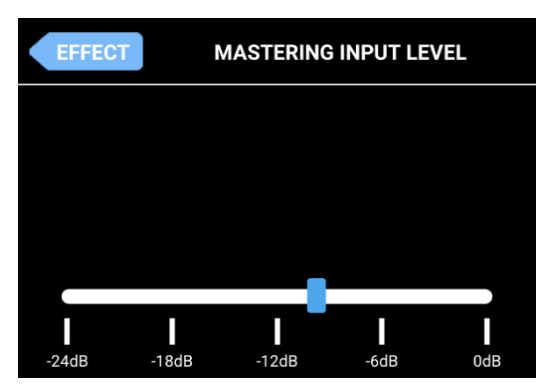

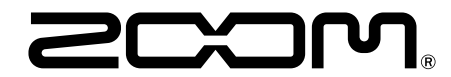

ZOOM CORPORATION 4-4-3 Kanda-surugadai, Chiyoda-ku, Tokyo 101-0062 Japan zoomcorp.com